## CARA MENJALANKAN PROGRAM

Langkah-langkah yang perlu dilakukan sebelum menggunakan aplikasi adalah sebagai berikut :

- 1. Instalasi Google Crome.
- 2. Instalasi Xampp.
- Copy folder Kaimana yang berisi program Kaimana kemudian paste
  C:\Xampp\htdocs\
- Jalankan program xampp dengan mengaktifkan Apache dan MySQL klik tombol start.
- 5. Lalu membuka browser *Google Crome.* dengan mengetikkan. localhost/Kaimana/phpmyadmin. Buat database dengan nama kaimanadb kemudian mengimport Kaimanadb.sql.
- 6. Kemudian mengetik localhost/Kaimana untuk menjalankan program Kaimana.